# ■被保険者・被扶養者向け機能

## 被保険者・被扶養者画面からの申請方法

電子申請サービスへのリンク(ボタンやリンクを張った文言等)から進みます

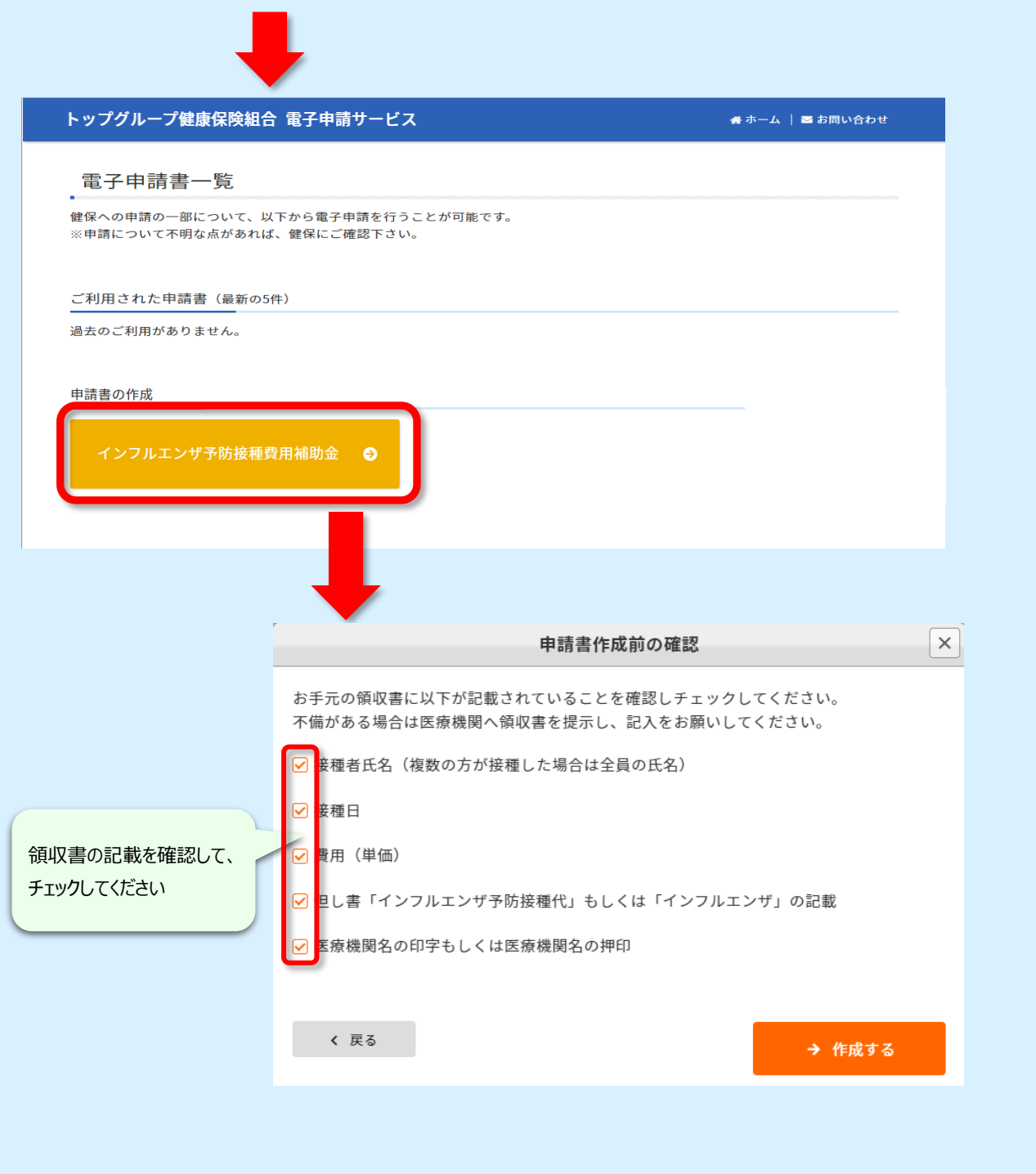

#### ● 被保険者· 被扶養者画面

#### トップグループ健康保険組合 電子申請サービス

# インフルエンザ予防接種費用補助金

● 年間の支給額は、一人あたり2,000円までです。

- 支給には領収書が必要になります。添付して申請をお願いします。 > 領収書の添付方法について
- 同時に申請可能な人数は5人までです。 それ以上になる場合には、分けて申請してください。
- 登録内容に間違いなどある場合には、健保へ修正を依頼して下さい。

以下の入力フォームに必要事項を入力し申請データを作成してください。 申請データを健康保険組合に送信する方は「申請」ボタンを、 作成のみ行い後日送信する方は「保存」ボタンをクリックしてください。

#### [確認用]全員分申請時画面

被保険者情報

|           |           | 最初から表示されています。      |
|-----------|-----------|--------------------|
| 記号・番号     | ● ● -XXXX | 枠内に表示されている部分については  |
| 氏名 (フリガナ) |           | 中前時に変更することができます    |
| 生年月日      |           | 時期により相違している場合があります |
| 所属事業所     |           |                    |
| 従業員番号     | 社員番号      |                    |
| 部署名       | 部署名       |                    |
| 郵便番号 必須   | 郵便番号      |                    |
| 住所 必須     | 住所        |                    |
| 電話番号 必須   | 電話番号      |                    |
| 連絡先Em 必須  | 連絡先Email  |                    |

データが登録されている部分は

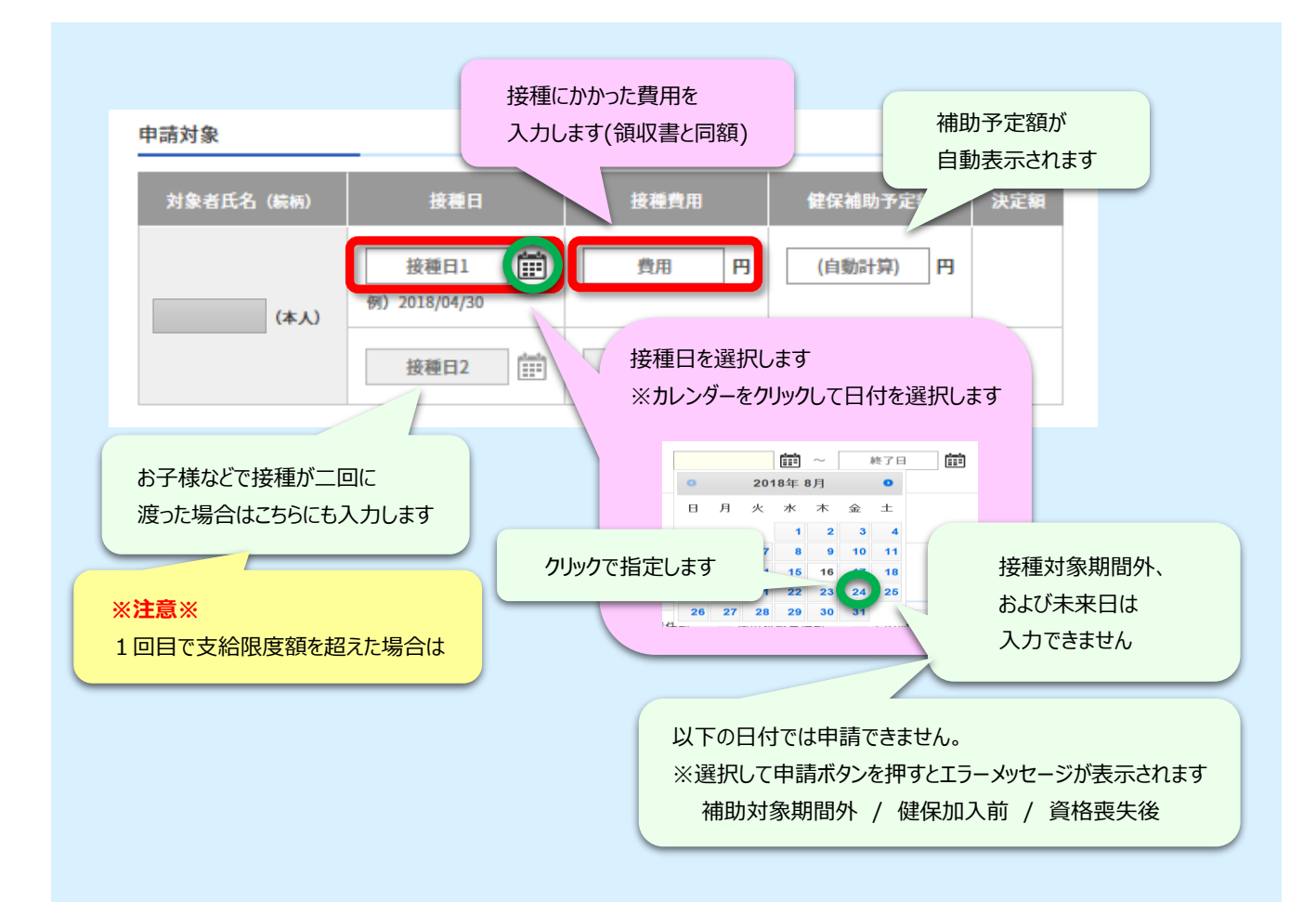

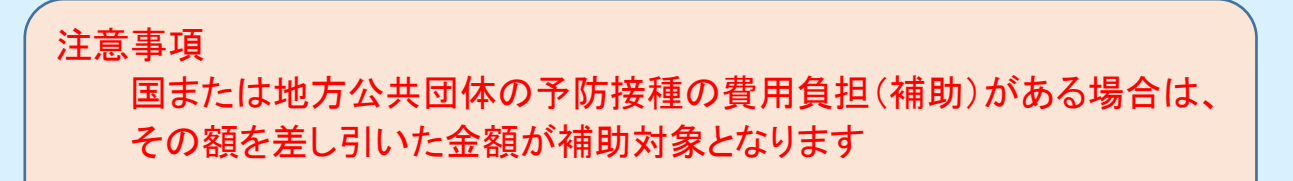

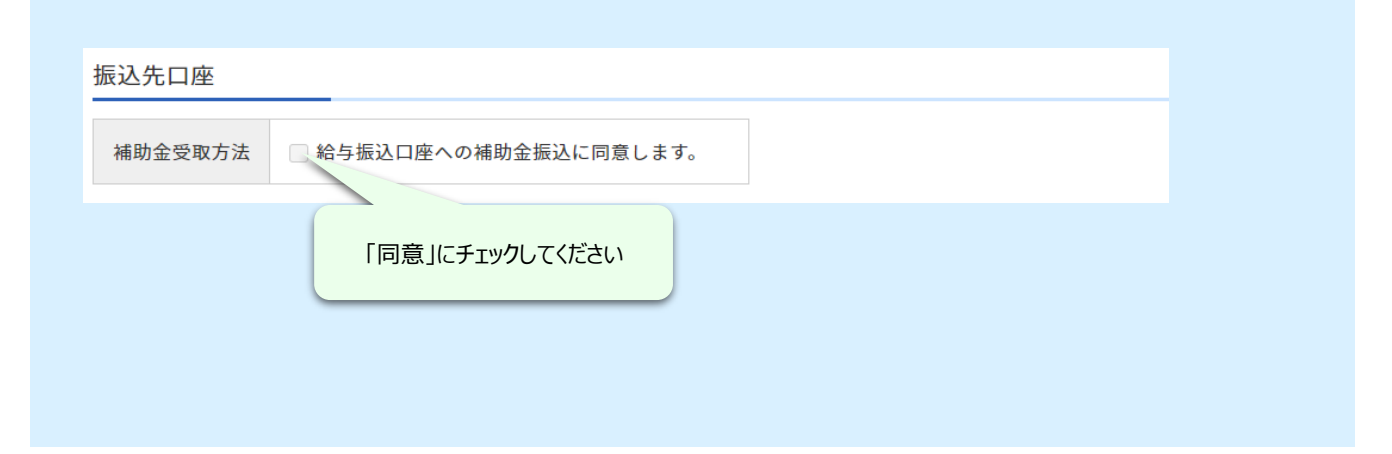

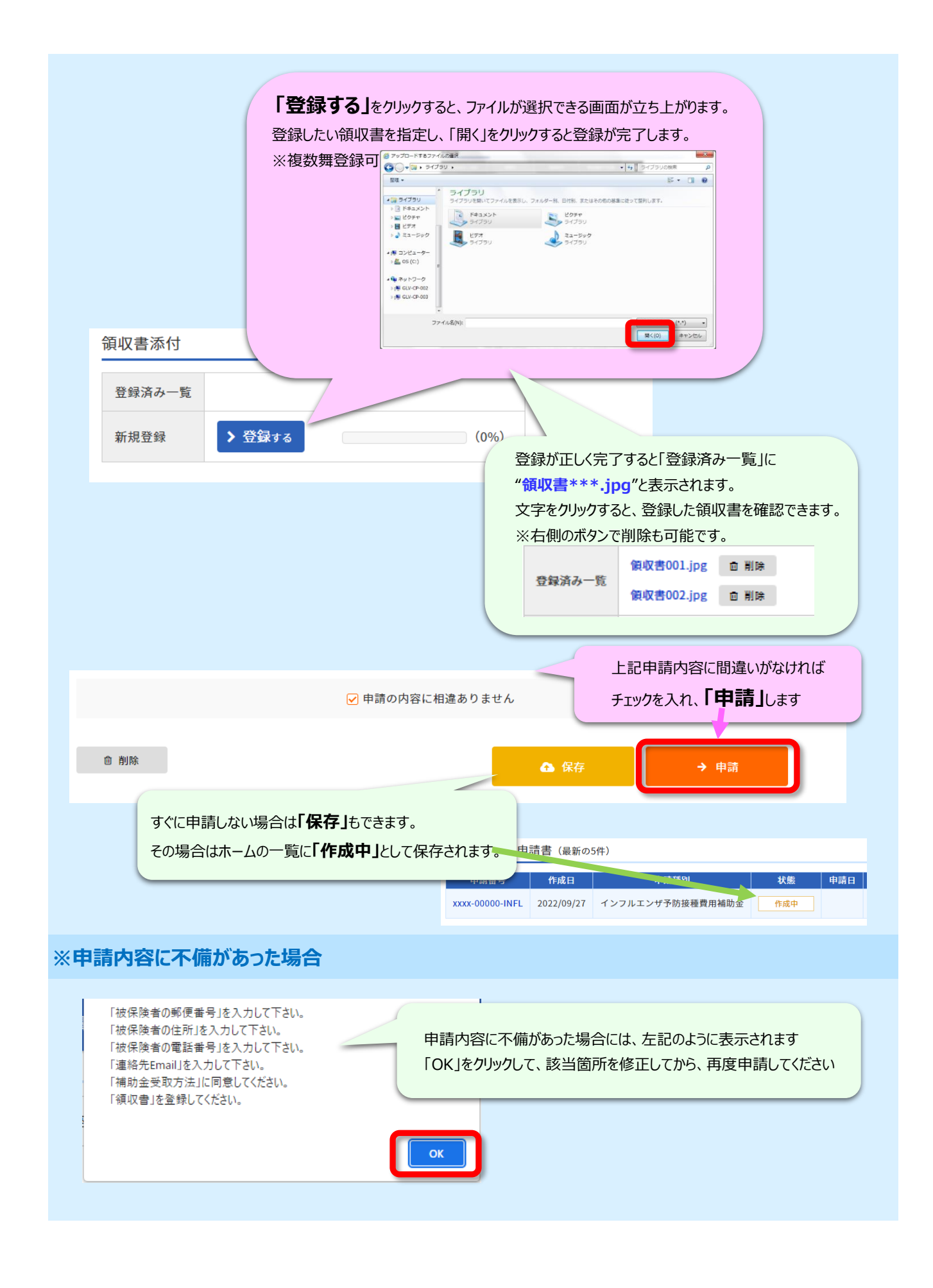

## 健保から「差戻」になった場合

「差戻」の申請がある場合、同一帳票の新規作成はできません。 ご利用された申請書の一覧から「差戻」の申請書を修正して再申請するか 「差戻」の申請書を一旦削除して新規作成するかどちらかになります。

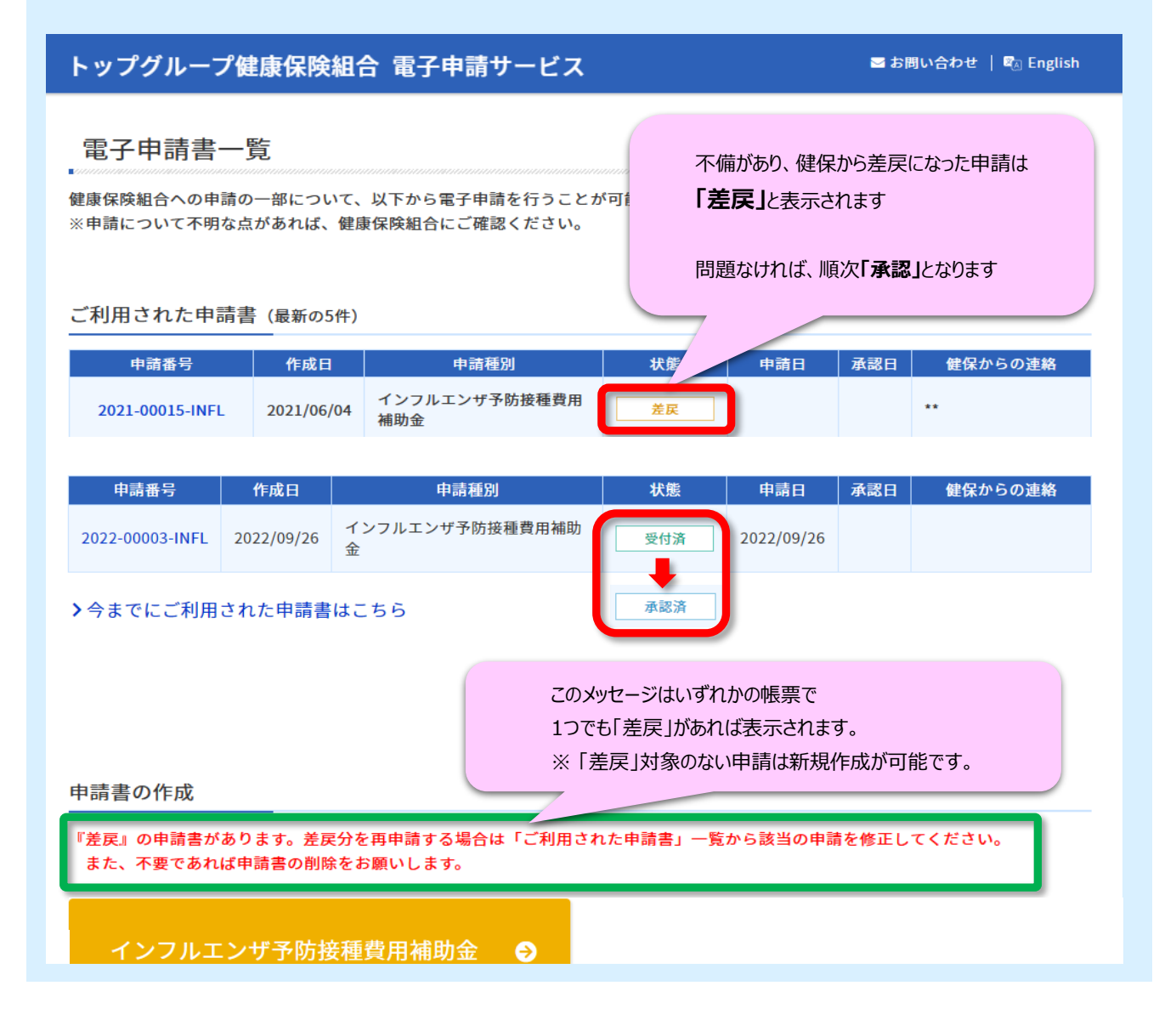